## Portweiterleitung mit einem Asus Router

| Firmware Version: 3.0.0.4.188 SSID: ASUS ASUS 5                                                                                                    | e e                                                                                                    |  |  |  |  |  |  |
|----------------------------------------------------------------------------------------------------|----------------------------------------------------------------------------------------------------|--|--|--|--|--|--|
| Cotup                                                                                                    | • • • • •                                                                                                    |  |  |  |  |  |  |
| Internet Connection Port Trigger Virtual Server / Port Forwarding DMZ                                                                                                    | DDNS NAT Passthrough                                                                                                    |  |  |  |  |  |  |
| General WAN - Virtual Server / Port Forwarding                                                                                                    | <ul> <li>WAN - Virtual Server / Port Forwarding</li> <li>Virtual Server / Port forwarding allows remote computers to connect to a specific computer or service within a private local area network (LAN). For a faster connection, some P2P applications (such as BitTorrent), may also require that you set the port forwarding setting. Please refer to the P2P application's user manual for details. You can open the multiple port or a range of ports in router and redirect data through those ports to a single client on your network.</li> <li>If you want to specify a Port Range for clients on the same network, enter the Service Name, the Port Range (e.g. 10200:10300), the LAN IP address, and leave the Local Port empty.</li> <li>When your network's firewall is disabled and you set 80 as the HTTP server's port range for your WAN setup, then your http server/web server would be in conflict with DSL-N55U's web user interface.</li> <li>When you set 20:21 as your FTP server's port range for your WAN setup, then your FTP server.</li> <li>Virtual Server / Port Forwarding FAQ</li> </ul> |  |  |  |  |  |  |
| Virtual Server / Port forwarding allows remote computers to connect to a specific computer                                                                                                    |                                                                                                    |  |  |  |  |  |  |
| Guest Network (LAN). For a faster connection, some P2P applications (such as BitTorrent), may forwarding setting. Please refer to the P2P application's user manual for details. You can one of the P2P application of the P2P application of the P2P applic |                                                                                                    |  |  |  |  |  |  |
| Traffic Manager ports in router and redirect data through those ports to a single client on your network.<br>If you want to specify a Port Range for clients on the same network, enter the Service Name the LANUP address and leave the Land Data parts.                                                                                                    |                                                                                                    |  |  |  |  |  |  |
| Parental control     When your network's firewall is disabled and you set 80 as the HTTP server's port range                                                                                                    |                                                                                                    |  |  |  |  |  |  |
| Image: USB application         Server/web server would be in conflict with DSL-N55U's web user interface.           • When you set 20:21 as your FTP server's port range for your WAN setup, then your FTP                                                                                                    |                                                                                                    |  |  |  |  |  |  |
| N55U's native FTP server.           Advanced Settings         Virtual Server / Port Forwarding FAQ                                                                                                    |                                                                                                    |  |  |  |  |  |  |
| Wireless     Basic Config                                                                                                    | Basic Config                                                                                                    |  |  |  |  |  |  |
| Enable Port Fowarding O Yes O No                                                                                                    | es 🔍 No                                                                                                    |  |  |  |  |  |  |
| Famous Server List                                                                                                    | •                                                                                                    |  |  |  |  |  |  |
| Image: Wan         Famous Game List         Please select                                                                                                    | ase select                                                                                                    |  |  |  |  |  |  |
| FTP Server Port 2021                                                                                                    |                                                                                                    |  |  |  |  |  |  |
| VPN Server Port Forwarding List                                                                                                    |                                                                                                    |  |  |  |  |  |  |
| Service Name Port Range Local IP Local P                                                                                                    | ort Protocol Add / Delete                                                                                                    |  |  |  |  |  |  |
| HTTP Server 80 192.168.1.252                                                                                                    | тср 🔹 🕀                                                                                                    |  |  |  |  |  |  |
| Administration                                                                                                    | of DHCP clients.                                                                                                    |  |  |  |  |  |  |
| T92.168.1.119           System Log           192.168.1.3 (ANDREW-MBA.)           192.168.1.235                                                                                                    | 192.168.1.119<br>192.168.1.3 (ANDREW-MBA.)<br>192.168.1.235                                                                                                    |  |  |  |  |  |  |

- 1. Öffnen Sie den Browser und rufen Sie Ihren Router auf.
- Klicken Sie auf WAN und auf den Reiter Virtual Server / Port Forwarding.

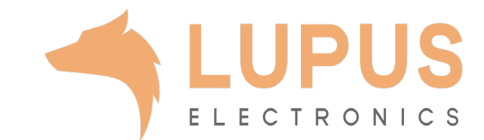

| Basic Config                |            | a       |                                                                                                    |            |          |              |  |  |
|-----------------------------|------------|---------|----------------------------------------------------------------------------------------------------|------------|----------|--------------|--|--|
| Enable Port Fowarding O Yes |            | Yes ONO |                                                                                                    |            |          |              |  |  |
| Famous Server List          |            | НТТР    | нттр                                                                                                    |            |          |              |  |  |
| Famous Game List Plea       |            | Pleas   | Please select                                                                                                    |            |          |              |  |  |
| FTP Server Port 2021        |            |         |                                                                                                    |            |          |              |  |  |
| Port Forwarding List        |            |         |                                                                                                    |            |          |              |  |  |
| Service Name                | Port Range |         | Local IP                                                                                                    | Local Port | Protocol | Add / Delete |  |  |
| HTTP Server                 | 80         |         | 192.168.1.252                                                                                                    |            | тср 🝷    | Ð            |  |  |
|                             |            | 8       | 192.168.1.252 ( ANDRE Select the IP of DHCP clients.<br>192.168.1.2 ( ANDREW-PC)<br>192.168.1.119<br>192.168.1.3 ( ANDREW-MBA)<br>192.168.1.235 |            |          |              |  |  |

- 3. Nehmen Sie folgende Einstellungen in der *Port Forwarding List* vor:
- 4. Service Name: Tragen Sie einen frei wählbaren Namen für die Portweiterleitung ein.
- Port Range: Wählen Sie hier einen öffentlichen Port den Sie freigeben wollen (frei wählbar, wir empfehlen einen 5-stelligen Port z.B. 53080).
- 6. Local IP: Wählen Sie hier das Gerät aus, dass Sie aus dem Internet erreichbar machen wollen.
- 7. Local Port: Wählen Sie hier den lokalen Port Ihres Gerätes (SSL Port: 443).
- 8. *Protocol*: Wählen Sie hier TCP als Protokoll aus.

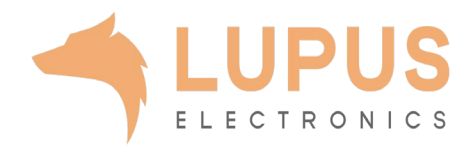